# Comment modifier les heures d'un quart de travail?

Apprenez comment modifier les heures d'un quart de travail avec Voilà!

1

Rendez-vous au https://console.voila.app/fr

#### 2 Appuyez sur Horaire

| voilà!      | Tableau de bord                                                                                                    |   |                                            |                     |   |                                    |                  |
|-------------|----------------------------------------------------------------------------------------------------|---|--------------------------------------------|---------------------|---|------------------------------------|------------------|
| Abridge     | Heures planifiés                                                                                                    |   |                                            | Heures en brouillon |   |                                    | Coût             |
| -           | 35 heures                                                                                                    |   |                                            | 2 heures            |   |                                    | <mark>430</mark> |
| 0           | Uuarts ouverts                                                                                                    | > | Remplacements                              |                     | > | C<br>Assignations à approuver<br>O |                  |
| ⊈<br>       | ور ><br>Quarts sur appel<br>O                                                                                                    |   | Quarts récurrents terminant bientôt<br>2 ● |                     | > | > Demandes à approuver<br>0        |                  |
|             |                                                                                                    | > | না:<br>Annonces<br>33 •                    |                     | > |                                    |                  |
| x<br>0<br>0 | Répartition du budget           180.00 5           160.00 5           120.00 5           120.00 5           120.00 5           100.00 5 |   |                                            |                     |   |                                    |                  |

**V**mila!

## Cliquez sur le quart à modifier

3

| 'hui < 24 Juil. 202                             | 2 - 30 Juil. 2022 >                     |         | Vue calendrier                             | Vue par employés                                         |                                          | Semaine 🗸 | Aucun groupement 🗸              | 🎢 Auto-assignation                  |
|-------------------------------------------------|-----------------------------------------|---------|--------------------------------------------|----------------------------------------------------------|------------------------------------------|-----------|---------------------------------|-------------------------------------|
|                                                 |                                         |         |                                            |                                                          |                                          | ٩         | 0 @ * • • * 6                   |                                     |
|                                                 | JUILLET                                 |         |                                            |                                                          |                                          |           |                                 | TOTAL                               |
| Trié par Prénom 🗸                               | DIM. 24                                 | LUN. 25 | MAR. 26                                    | MER. 27                                                  | JEU. 28                                  | VEN. 29   | SAM. 30                         | Heures planifiées<br>Coût<br>Congés |
|                                                 |                                         |         | SMC .                                      |                                                          | <b>()</b>                                |           |                                 |                                     |
| uverts (0)                                      |                                         |         |                                            |                                                          |                                          |           |                                 | 0h<br>0,00 \$                       |
| nesso<br>re<br>remps plein<br>Je vais à l'école | 0:00 - 1:00 (1h 0m)<br>C1, RI<br>Absent |         | 9 (111111) · · · · · · · · · · · · · · · · |                                                          | 0:00 - 1:00 (1h 0m) ©<br>C1, RI          |           |                                 | 2h<br>43,90 \$                      |
| Michaud 🛕                                       |                                         |         |                                            | 10:55-17:00 (6h 3m) = 20<br>H1, k1<br>10:56-20<br>C1, R2 | 0:45 - 2:00 (1h 15m)©<br>C1, RI          |           |                                 | 15.33h<br>0,00 \$                   |
| ldik<br>reur<br>in                              |                                         |         | 0:00 - 1:00 (1h 0m) ©<br>C1, RI<br>Absent  |                                                          |                                          |           |                                 | 1h<br>22,33 \$                      |
| dik 🔺                                           |                                         |         |                                            |                                                          |                                          |           | 0:00 - 1:00 (1h 0m) ©<br>C1, RI | 1h<br>22,33 \$                      |
| Michaud<br>teur<br>Temps plein                  |                                         |         |                                            |                                                          |                                          |           |                                 | 0h<br>0,00 \$                       |
| Rashford<br>Temps plein                         |                                         |         |                                            |                                                          | S Absence - 28 juil. 2022 - 28 juil. 202 |           |                                 | 0h<br>0,00 \$                       |
| Hamilton<br>re<br>smps plein                    |                                         |         |                                            | *                                                        |                                          |           |                                 | 0h<br>0,00 S                        |
| enest                                           |                                         |         |                                            |                                                          |                                          |           |                                 | 0h<br>0,00 S                        |
| nith                                            |                                         |         |                                            |                                                          |                                          |           |                                 | 0h                                  |
| planifiées                                      | 1h                                      | Oh      | 1h                                         | 14.1h                                                    | 2.3h                                     | Oh        | 1h                              | 19.3h                               |
| en temps sup.                                   | Oh                                      | Oh      | Oh                                         | Oh                                                       | Oh                                       | Oh        | 0h                              | Oh                                  |
| euvre total                                     | 22 S                                    | 0 \$    | 22 \$                                      | 0 \$                                                     | 22 \$                                    | 0\$       | 22 \$                           | 89 S                                |

### 4 Sélectionnez Changer les heures

|                                            |                            |                                        | •                     |
|--------------------------------------------|----------------------------|----------------------------------------|-----------------------|
|                                            |                            | 0:00 - 1:00 (1h 0m) ⊗<br>C1, RI        |                       |
|                                            | 10:55 - 17:00 (6h 5m) ⊏ ⊈⊚ | 0:45 - 2:00 (1h 15m) ⊕                 |                       |
|                                            | 10:56 - ?@                 | 🖰 Sélectionner                         |                       |
|                                            | C1, R2                     | Sauvegarder comme modèle de quart      |                       |
| 0:00 - 1:00 (1h 0m) (0<br>C1, RI<br>Absent |                            | Copier le quart                        |                       |
|                                            |                            | X Couper le quart                      | 0:00 - 1:00 (1h 0m) @ |
|                                            |                            | Changer les heures                     | C1, RI                |
|                                            |                            |                                        |                       |
|                                            |                            | / Scinder le quart                     |                       |
|                                            |                            | 2. Réassigner                          |                       |
|                                            | •                          | A? Créer un remplacement               |                       |
|                                            |                            | Convertir en brouillon                 |                       |
|                                            |                            | 옥? Convertir en quart ouvert           |                       |
|                                            |                            | Annuler le guart                       |                       |
| 1h                                         | 14.1h                      |                                        | 1h                    |
| Oh                                         | Oh                         | <ul> <li>Supprimer le quart</li> </ul> | Oh                    |

#### Appuyez sur Heure de début

5

| .00 (1h 0m) @ |                                                                        |                                                      | 1:00 - 1:00 (1h 0m)<br>1, RI           |
|---------------|------------------------------------------------------------------------|------------------------------------------------------|----------------------------------------|
|               | Changer les heures                                                     | ×                                                    | - 2:00 (1h 15m) @                      |
|               | Date<br>mercredi 27 juillet 2022       i       Heure de début<br>10:55 | Heure de fin<br>17:00 (6h 5m)<br>Annuler Sauvegarder |                                        |
|               |                                                                        | 2                                                    | Absence - 28 juil. 2022 - 28 juil. 202 |
|               |                                                                        | ¥: 322                                               |                                        |

#### 6 Sélectionnez l'heure du début du quart mercredi 27 juillet 2022 Heure de fin 17:00 Heure de début Ö 10:55 (6h 5m) -0:00 Annuler Sauvegarder 0:15 0:30 Absence - 28 ju 0:45 1:00 1:15 1:30 1:45 Oh 4.1h 2.3h 2:00 Oh 0h 2.15 0 \$ 0 S 22\$ 22 5

3

# 7 Appuyez sur Heure de fin

|                                  |              | 0:00 - 1:00 (1h 0m)@<br>C1, Ri           |  |
|----------------------------------|--------------|------------------------------------------|--|
| Changer les heures               |              | × - 2:00 (1h 15m)⊚                       |  |
| Date<br>mercredi 27 juillet 2022 | Heure de fip | 15h 45m)                                 |  |
|                                  | Annuler Sa   | ivegarder                                |  |
|                                  |              | 🛞 Absence - 28 juil. 2022 - 28 juil. 202 |  |
|                                  | *            |                                          |  |
|                                  |              |                                          |  |

# 8 Sélectionnez l'heure de fin du quart

| Chan | iger les heures                  |                  | ×         | - 2:00 (1h 15m)⊚<br>1                 |    |
|------|----------------------------------|------------------|-----------|---------------------------------------|----|
|      | Date<br>mercredi 27 juillet 2022 |                  |           |                                       |    |
| Ō    | Heure de début<br>1:15           | Heure de fin     | (15h 45m) |                                       |    |
|      |                                  | 14:45 13h 30m    | -         |                                       |    |
|      |                                  | 15:00 13h 45m    | ľ         |                                       |    |
| -    |                                  | 15:15 140 000    |           |                                       |    |
|      |                                  | 15:30 14h 15m    | N.        | osence - 28 juil. 2022 - 28 juil. 202 |    |
|      |                                  | 15:45 14h 30m    |           |                                       |    |
|      |                                  | 16:00 14h 45m    |           |                                       |    |
|      |                                  | 16:15 15h 0m     | - 8       |                                       |    |
|      |                                  | 16:30 15h 15m    |           |                                       |    |
| 1    | h 1                              | 4, 16:45 15h 30m |           |                                       | Oh |
| C    | lh O                             | h 17:00 15h 45m  |           |                                       | Oh |

9 Cliquez sur Sauvegarder

|     |      |                                  |                       | 0:00 - 1:00 (1h 0m) ®<br>C1, RI   |          | ******                       |
|-----|------|----------------------------------|-----------------------|-----------------------------------|----------|------------------------------|
|     | Char | nger les heures                  |                       | × - 2:00 (1h 15m)⊛                |          |                              |
|     |      | Date<br>mercredi 27 juillet 2022 |                       |                                   |          |                              |
|     | Ō    | Heure de début<br>1:15           | Heure de fin<br>15:15 | (14h 0m)                          |          | 0:00 - 1:00 (1h 0n<br>C1, RI |
|     |      |                                  | Annuler               | wegarder                          |          |                              |
|     |      |                                  |                       | 🔭 Absence - 28 juil. 2022 - 28 ju | uil. 202 |                              |
|     |      |                                  | *                     |                                   |          |                              |
|     |      |                                  |                       |                                   |          |                              |
| Oh  |      | lh                               | 141h                  | 2.3h                              | Qh       | 16                           |
| Oh  |      | Dh                               | Oh                    | Oh                                | Oh       | Oh                           |
| 0\$ |      | 22 \$                            | 0\$                   | 22 \$                             | 0.5      | 22 \$                        |